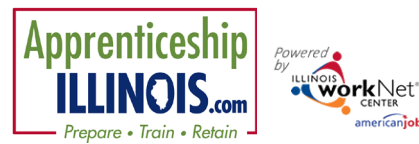

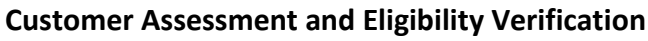

# **Customer Assessment and Eligibility Verification for Apprenticeship Illinois**

# Contents

| Purpose                                                             | 1 |
|---------------------------------------------------------------------|---|
| Who Enters/Maintains Data                                           | 1 |
| How Customers Access the Apprenticeship Illinois Online Intake Form | 2 |
| How Provider Staff Confirm Eligibility                              | 2 |
| Customer Overview Page                                              | 8 |
| Service Integration Resource Team                                   | 8 |
| Intake Review                                                       | 8 |
| Career Plan & Documented Services                                   | 8 |
| Outcome Status                                                      | 8 |
| Appendix A - Acceptable Verification Documents                      | 9 |

### Purpose

The intake process uses system generated recommendations in combination with a career planner review to ensure customers are suitable for a program. This process includes three main steps:

- 1. Customer completes the online intake form. Illinois workNet system uses the submitted forms to organize customers by grantee, generate program recommendations, and populate initial assessment results.
- 2. Staff completes the intake review by:
  - a. Reviewing the customer's responses related to employment goals and baseline questions.
  - b. Comparing their responses to the training program baseline requirements; and
  - c. Discussing the results and options with the customer to identify a good customer-to-program match.
  - d. Reviewing eligibility requirements and collecting the appropriate documentation.
  - e. Updating the eligibility status field to:
    - i. Enrolled, or
    - ii. Identify the reason why the customer is not going participate and to document recommended next steps or referrals.
- 3. Grantee staff may contact LWIA staff about interested and eligible customers to complete enrollment into WIOA.
- 4. LWIA staff will complete the IWDS application and verify supporting eligibility documentation if the customer is enrolled into WIOA.

### Who Enters/Maintains Data

Customers complete the intake form. Once submitted, the customer cannot update the information.

Intermediary – Intermediaries or Navigators - can update their customer's online intake form based on their conversation with the customer. Updates can be made to the intake form up to the point where the customer is enrolled in the Illinois workNet system. At that point, the intake form is locked.

Intermediary accesses the customer's intake review page to discuss recommended programs, identify required eligibility documentation, and update eligibility status information.

August 2022 v4

### How Customers Access the Apprenticeship Illinois Online Intake Form

- 1. Customers are added on the group page. They are either sent a link to access the application or the customer will complete the application with the agency representative.
- 2. Customers login with their existing Illinois workNet account. If they do not have an Illinois workNet account, they must setup an account.
- 3. Agree to the Terms of Use and complete the Application.
  - a. Goals and situations.
  - b. Training programs options.
  - c. Submit application at the end.
- 4. Customers must complete the application.

#### How Provider Staff Confirm Eligibility

- 1. Access <u>www.IllinoisworkNet.com</u>
- 2. Log into your account.
- 3. Access My Dashboard.
- 4. Access Customer Groups or click here https://illinoisworknet.com/siteadministration/Groups/Default
- 5. Click Groups > Search Apprenticeship Illinois
- 6. Select top group labeled Project Group.
- 7. Search customer name from list.

| and Carpensing                |                                                 | O DASHBOARDS-                                      | CUSTOMERS         | SROUPS GROUPS      | 1 🖻          | 🗉 dil       |           | 🗠   ні, і   | INFO@TRAIN17_S     | SIUCCWI | J.COM+   |
|-------------------------------|-------------------------------------------------|----------------------------------------------------|-------------------|--------------------|--------------|-------------|-----------|-------------|--------------------|---------|----------|
| <b>R</b> GRC                  | )UPS - S                                        | EARCH                                              |                   |                    |              |             |           |             |                    |         |          |
| Search                        |                                                 |                                                    |                   |                    |              |             |           |             |                    |         |          |
| GROL                          | JP SEAR                                         | СН                                                 |                   |                    |              |             |           |             |                    |         |          |
| Use Custo<br>a group to       | omer Support C<br>o get started. L              | enter Groups to orga<br>earn more                  | nize customers an | d view information | saved with e | each custom | er's acco | unt. Create | e your personal    | group o | r select |
| Add Group                     | D                                               |                                                    |                   |                    |              |             |           |             |                    |         |          |
|                               | Group Name                                      | apprenticeship illing                              | ois               |                    |              |             |           |             |                    |         |          |
|                               |                                                 | Show Advanced Sear                                 | rch               |                    |              |             |           |             |                    |         |          |
|                               |                                                 | Search <b>Q</b>                                    |                   |                    |              |             |           |             |                    |         |          |
| Show 50 v                     | entries                                         |                                                    |                   |                    |              |             |           |             |                    |         |          |
| Id                            | Name                                            |                                                    |                   | ^ тур              | )e           | ¢ A         | ctive     | Partn       | ers 🕴 Cus          | tomers  |          |
| 11284                         | Apprentice                                      | ship Illinois                                      |                   | Pro                | jectGroup    | tr          | Je        | 3           | 0                  |         |          |
|                               |                                                 |                                                    |                   |                    |              |             |           |             |                    |         |          |
| 11292                         | Apprentice                                      | ship Illinois - ABC Loc                            | ation             | Aut                | thorization  | tr          | Je        | 1           | 0                  |         |          |
| 11292<br>11285                | Apprentice:<br>Apprentice:                      | ship Illinois - ABC Loc<br>ship Illinois - SUPER A | ation<br>.DMIN    | Aut                | horization   | tr<br>tr    | ue<br>ue  | 1           | 0                  |         |          |
| 11292<br>11285<br>Showing 1 t | Apprentice:<br>Apprentice:<br>to 3 of 3 entries | ship Illinois - ABC Loc<br>ship Illinois - SUPER A | ation<br>.DMIN    | Aut                | thorization  | tr<br>tr    | le        | 1           | 0<br>0<br>Previous | 1       | Next     |

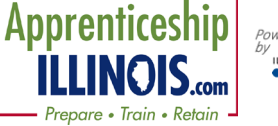

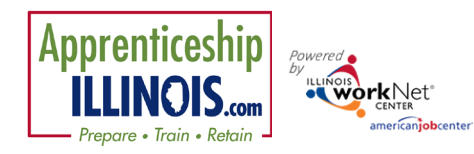

August 2022 v4

🖓 🗠 🔿 DASHBOARDS- 💄 CUSTOMERS 🛎 GROUPS 💄 🞓 🗉 📶 🗊 🔯 HI, INFO@TRAIN17\_SIUCCWD.COM-

| 8. | Click on | Last | Name | to | open | file. |
|----|----------|------|------|----|------|-------|
|----|----------|------|------|----|------|-------|

| and following           |           | -            |                        |                                   |                      |          |   |                              | -          |
|-------------------------|-----------|--------------|------------------------|-----------------------------------|----------------------|----------|---|------------------------------|------------|
|                         | RENTIC    | ESHIP        | ILLINOIS               | 5                                 |                      |          |   |                              |            |
| Customers               | Partner   | s Capacity   | Building Activiti      | es                                |                      |          |   |                              |            |
| Name                    |           |              |                        |                                   |                      |          |   |                              |            |
|                         |           |              |                        |                                   |                      |          |   |                              |            |
| Intermediary            |           | Select       |                        |                                   | ~                    |          |   |                              |            |
| Program Name Select a F |           |              | rovider First          |                                   | ~                    |          |   |                              |            |
| Advanced S              | Search    |              |                        |                                   |                      |          |   |                              |            |
| Search E                | xport Ser | vices Report |                        |                                   |                      |          |   |                              | Add Custom |
| Show 10 ~ entr          | ries      |              |                        |                                   |                      |          |   |                              |            |
| workNet<br>Id           | Last      | First 🔒      | Intermediary           | Eligibility Determination<br>Date | Enrollment<br>Status | Customer | ۰ | 1st Career Plan<br>Agreement | Placeme    |
| 14908                   | Futures   | uilding      | LWIA 15<br>Career Link | N/A                               | N/A                  | N/A      |   | N/A                          | Placed     |
| 14935                   | Green     | Dexter       | LWIA 15<br>Career Link | N/A                               | N/A                  | N/A      |   | N/A                          | Not Place  |
| 14946                   | Dumpty    | Humpty       | LWIA 15<br>Career Link | N/A                               | N/A                  | N/A      |   | N/A                          | Not Place  |
|                         |           |              |                        |                                   |                      |          |   |                              |            |

9. Click on 2. Verify eligibility and enroll the customer. Review the initial assessment before beginning the eligibility review by opening step 1. Customer submits initial online assessment.

| Overview Intake Review C              | Career Plan Outcomes Case Notes Assessments Optimal Resume Works                                                               | sites Uploa     | ds               |
|---------------------------------------|----------------------------------------------------------------------------------------------------|-----------------|------------------|
| Profile: David Kruse                  | Action Item                                                                                                    | Result          | Status           |
| Email                                 | 1. Customer submits initial online assessment.                                                                                 | Complete        | Complete         |
| davidkruse@noemail1234.com<br>See All | 2. Verify eligibility and enroll customer.                                                                                     | Not<br>Complete | Action<br>Needed |
| Reset Password Send Message           | <ol> <li>The customer was provided information that describes the features and how to<br/>access their career plan.</li> </ol> | Not<br>Complete | Action<br>Needed |
|                                       | 1. Customer submits initial online assessment                                                                                  |                 |                  |
|                                       | 2. Verify eligibility and enroll the customer                                                                                  |                 |                  |
|                                       | 3. Provide customer with information on how to access their career plan.                                                       |                 |                  |

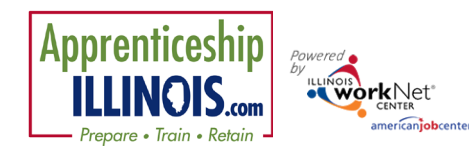

10. Click on Complete Program Eligibility.

11. New screen opens – click on Start Eligibility Determination.

#### **Customer Assessment and Eligibility Verification**

August 2022 v4

| Customer Type:<br>N/A<br>Enrollment Status<br>Not Enrolled - Eligibility Not Complete<br>Save<br>Construction<br>Save<br>Construction<br>Construction<br>Construc | Complete Pro                                                                                                    | ogram Eligibility                                                                                                    |                                                                                                    |                                                                                                   |                                        |                   |
|----------------------------------------------------------------------------------------------------|----------------------------------------------------------------------------------------------------|----------------------------------------------------------------------------------------------------|----------------------------------------------------------------------------------------------------|---------------------------------------------------------------------------------------------------|----------------------------------------|-------------------|
| Enrollment Status Not Enrolled - Eligibility Not Complete  Save  Construction  Construction  Constr                                                                                                    | Customer Typ<br>N/A                                                                                                    | e:                                                                                                    |                                                                                                    |                                                                                                   |                                        |                   |
| Not Enrolled - Eligibility Not Complete  Not Enrolled - Eligibility Not Complete  Not Eligibility Not Enrolled - Eligibility Not Complete  Not Enrolled - Eligibility Not Complete  Not Enrolled - Eligibility Not Complete  Not Enrolled - Eligibility Not Complete  Not Eligibility Not Enrolled - Eligibility Not Eligibility Not Not Enrolled - Enrolled - Enrolled - Enrolled - Eligibility Not Not Enrolled - Enrolled - Enrolled - Eligibility Not Not Enrolled - Eligibility Not Not Enrolled - Eligibility Not Enrolled - Eligibility Not Enrolled - Eligibility Not Not Enrolled - Eligibility Not Not Enrolled - Eligibility Not Not Enrolled - Eligibility Not Not Eligibility Not Not Eli                                                                                                    | Enrollment Sta                                                                                                    | atus                                                                                                    |                                                                                                    |                                                                                                   |                                        |                   |
| Constituent of the folder organizer sheets to help you keep the customer file neat, organized, and consistent with other participant folders.     Constituent of the folder organizer sheets to help you keep the customer file neat, organized, and consistent with other participant folders.     Constitutional situations that impact program eligibility and were not included in the initial assessments, identify the documentation to prevent in the lowerer, the customer's folder.     If you identify additional situations that impact program eligibility and were not included in the initial assessments, identify the documentation to prevent in the lowerer, the customer's folder.     If you identify additional situations that impact program eligibility and were not included in the initial assessments, identify the documentation to prevent in the lowerer, the customer's folder.     If you identify additional situations that initial assessment on 5/22/2020 that impact WIOA eligibility.     Address : 191 191 st 1. Chicago, IL 60006     Date of Birth Madi     Are you authorized to work in the USY Yes     Are you authorized to work in the USY Yes     Aryon authorized to work in the USY Yes     Aryon Settington Versional                                                                                                    | Not Enrolled                                                                                                    | d - Eligibility Not                                                                                                    | t Complete                                                                                                    |                                                                                                   | ~                                      |                   |
| Basic Info       Education       Physical       Financial       Employment       Other         • Print the folder organizer sheets to help you keep the customer file neat, organized, and consistent with other participant folders.       • • • • • • • • • • • • • • • • • • •                                                                                                    | ELIGIBILITY DET                                                                                                    | Or<br>TERMINATION                                                                                                    | dashboards• 🖉 gro<br>FOR DAVID K                                                                                                    | ups 1 🖻 🖩                                                                                         | <b>ılıl ⊠</b>   Hi, info@train         | 10_SIUCCWD.COM+   |
|                                                                                                    | Basic Info                                                                                                    | Education                                                                                                    | Physical                                                                                                    | Financial                                                                                         | Employment                             | Other             |
| <ol> <li>Print the folder organizer sheets to help you keep the customer file neat, organized, and consistent with other participant folders.</li> <li>Go through program eligibility tabs and select the documentation type that was collected to verify eligibility.</li> <li>Include the appropriate documentation in the ustomer's folder.</li> <li>If you identify additional situations that impact program eligibility and were not included in the initial assessments, identify the documentation the program eligibility.</li> <li>If you identify additional situations that impact program eligibility and were not included in the initial assessments, identify the documentation for the folder.</li> <li>If possible, it is encouraged to collect documentation for all situations identified.</li> <li>However, the customer's services should not be delayedif you can demonstrate the customer is WICA eligibility.</li> <li>Address: 791 791st at. Chicago, IL 60066</li> <li>Date of Birth: 11/2002</li> <li>Strix xxxx-1791</li> <li>Gender at Birth: Male</li> <li>Are you authorized to work in the USY Yes</li> <li>Are you authorized to work in the USY Yes</li> <li>Cart Eligibility Determination</li> </ol>                                                                                                    | 0                                                                                                    | 0                                                                                                    | 0                                                                                                    | 0                                                                                                 | 0                                      | 0                 |
| David Kruse identified the following items in the initial assessment on 5/22/2020 that impact WIOA eligibility.<br>Address: 791 791st st. Chicago, IL 60606<br>Date of Birth: 1/1/2002<br>SSN: score-or-1791<br>Gender at Birth: Male<br>Are you authorized to work in the UST Yes<br>Start Eligibility Determination                                                                                                    | <ol> <li>Go through program eligib         <ul> <li>Include the appropriate</li> <li>If you identify additional collect the documentati</li> </ul> </li> </ol>                                                             | ility tabs and select the doc<br>documentation in the custo<br>i situations that impact prog<br>ion for the folder.<br>ged to collect documentatio<br>'s services should not be del | umentation type that was organiz<br>omer's folder.<br>gram eligibility and were n<br>on for all situations identific<br>layedif you can demonstral | collected to verify eligibili<br>ot included in the initial a<br>ed.<br>te the customer is WIOA o | ty.<br>ssessments, identify the docume | intation type and |
| Start Eligibility Determination                                                                                                    | <ul> <li>If possible, it is encourage</li> <li>However, the customer</li> </ul>                                                                                                    | lowing items in the initial as                                                                                                    | sessment on 5/22/2020 th                                                                                                    | at impact WIOA eligibility                                                                        |                                        |                   |
|                                                                                                    | <ul> <li>If possible, it is encourage</li> <li>However, the customer</li> </ul> David Kruse identified the foll Address: 791 791st st. Date of Birth: 1/1/2002 SSN: xxxxx:1791 Gender at Birth: Male Are you authorized to | Chicago, IL 60606<br>2<br>work in the US? Yes                                                                                                    |                                                                                                    |                                                                                                   |                                        |                   |

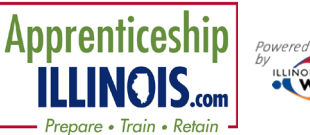

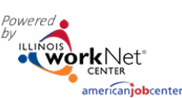

| – Prepare • Train • | Retainamericanjobcenter     |                               |                                |                           |                                 | Aug                                 | gust 2022 v4      |
|---------------------|-----------------------------|-------------------------------|--------------------------------|---------------------------|---------------------------------|-------------------------------------|-------------------|
| 12. Verify          | each item of the            | ELIGIBILITY DET               | ERMINATION                     | FOR DAVID                 | KRUSE                           |                                     |                   |
| applica             | ition that was entered or   | -                             |                                |                           |                                 |                                     |                   |
| checke              | d by the applicant.         | Basic Info                    | Education                      | Physical                  | Financial                       | Employment                          | Other             |
| Checke              | ed items require            | 0                             | 0                              | 0                         | 0                               | 0                                   | 0                 |
| verifico            | ation type before being     | If a question is not answered | correctly or cannot be verifie | d, the application can be | updated. Once the application   | n is updated, this page can be refi | reshed to see the |
| able to             | certify eligibility.        | updated answers. Update A     | pplication                     |                           |                                 |                                     |                   |
| a.                  | Click on the drop-down      |                               |                                |                           | Intial Assessment Submit        | t Date: 5/22/2020                   |                   |
|                     | arrow to see the various    |                               |                                |                           | Name: David Kruse               |                                     |                   |
|                     | methods of verification.    | Select Varification Type      |                                |                           | Address: 791 791st st. Chi      | cago, IL 60606                      |                   |
| b.                  | Confirm Social Security     | Select vernication type       |                                |                           |                                 |                                     |                   |
|                     | Number by typing it in      |                               |                                |                           | Date of Birth: 1/1/2002         |                                     |                   |
|                     | the box.                    | Select Verification Type      |                                | ~                         | Date of Birth: 1/1/2002         |                                     |                   |
| с.                  | If a male participant,      |                               |                                |                           |                                 |                                     |                   |
|                     | confirm Selective           | Select Verification Type      |                                | ~                         | SSN: xxx-xx-1791<br>Confirm SSN |                                     |                   |
|                     | Service Registration if     |                               |                                |                           |                                 |                                     |                   |
|                     | over 18 years of age. If    |                               |                                |                           |                                 |                                     |                   |
|                     | participant needs to        |                               |                                |                           | Gender at Birth                 |                                     | ~                 |
|                     | register, click the link by |                               |                                |                           |                                 |                                     |                   |
|                     | that section.               |                               |                                |                           | Gender at Birth                 |                                     |                   |
| 13. Click Sa        | ave and Go to Next Tab      |                               |                                |                           | Male                            |                                     | ~                 |
| OR Sav              | e and Return Later. If      |                               |                                |                           |                                 |                                     |                   |
| nothing             | g is marked on a page,      | Select Verification Type      |                                | ~                         | Are you registered with the No  | Selective Service?                  | ~                 |
| Click So            | ave and Go to Next Tab.     |                               |                                |                           | Register with Selective Ser     | vice                                |                   |
|                     |                             |                               |                                |                           |                                 | - Lineka USAD                       |                   |
| See Append          | lix A at the end of the     | Select Verification Type      |                                | ~                         | Yes                             | ork in the USA?                     | ~                 |
| document f          | or Acceptable Verification  |                               |                                |                           |                                 |                                     |                   |
| Documents.          |                             | Save and Go to Next Tab       | Save and Return Later Ca       | ncel                      |                                 |                                     |                   |
|                     |                             |                               |                                |                           |                                 |                                     |                   |

14. Once all items have been verified, a new modal window will open. Click Determine Eligibility.

| Comment<br>and Comment<br>and Comment<br>and Comment | O DASHBOARDS -             |                    | A GROUPS        | 1         | - 🗉         | dtl      |         | HI, INFO@TRAI           | N17_SIUCCWD.COM - |   |
|------------------------------------------------------|----------------------------|--------------------|-----------------|-----------|-------------|----------|---------|-------------------------|-------------------|---|
| ELIGIBILITY D                                        | ETERMINAT                  | ION FOR            | NICKEL          | KRL       | ISE         |          |         |                         |                   |   |
|                                                      |                            |                    |                 |           |             |          |         |                         |                   | 8 |
| Basic Info                                           | Education                  | F                  | Physical        |           | Financial   |          |         | Employment              | Other             |   |
|                                                      |                            |                    |                 | 20400     |             | 10.10    |         | Ŭ                       |                   |   |
| Thank you for completin                              | ng program eligibility for | Nickel Kruse. To c | ontinue, please | click the | button belo | w to det | termine | e the customer's eligib | ility.            |   |
| Determine Eligibility                                |                            |                    |                 |           |             |          |         |                         |                   |   |
| en and the second                                    |                            |                    |                 |           |             |          |         |                         |                   | ŝ |
| © 2020 - Illinois workNe                             | et®                        |                    |                 |           |             |          |         |                         |                   |   |

### **Customer Assessment and Eligibility Verification**

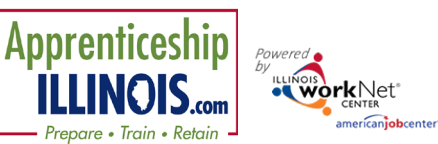

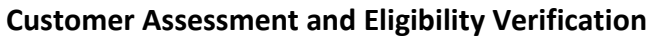

August 2022 v4

The next screen will indicate for which program(s) the participant MAY be eligible. Click Return to Intake Review.

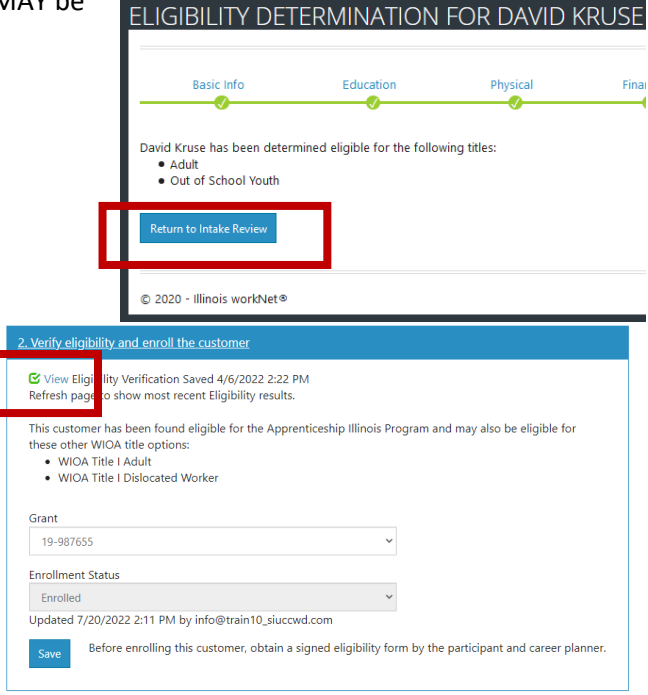

- 15. Application returns to Section 2. Verify Eligibility and Enroll the customer.
  - a. To review the eligibility that was entered, click the words for each section.
  - b. Edits can be made prior to customer enrollment being selected.
- 16. Eligibility Verification designates time, date, and who completed the enrollment action.
  - a. Click View Modal opens.
  - b. Review information.
  - c. Print Folder Organizer Sheets in step 1.
  - d. Click Print Eligibility with Signature Lines.
  - e. Document opens.
  - f. Obtain customer signature and date, case manager signs and dates.
  - g. Close modal.

| Basic Info                                                                                                    | Education                                                                                                    | Physical                                                                                                    | Financial                                                                                                    | Employment                                                                                                    | Other                                                                                                    |
|----------------------------------------------------------------------------------------------------|----------------------------------------------------------------------------------------------------|----------------------------------------------------------------------------------------------------|----------------------------------------------------------------------------------------------------|----------------------------------------------------------------------------------------------------|----------------------------------------------------------------------------------------------------|
|                                                                                                    |                                                                                                    |                                                                                                    |                                                                                                    |                                                                                                    |                                                                                                    |
| Print the folder organizer s<br>Go through program eligib<br>Include the appropriate<br>If you identify additiona<br>collect the documentati<br>If possible, it is encoura<br>However, the customer<br>a Barnes identified the foll<br>Address: 895 street che<br>Date of Birth: 2/10/193<br>SSN: xxx-xx-2586 Social<br>SSN: xxx-xx-2586 Social | heets to<br>elp you keep the o<br>documentation in the cust<br>of situations that impact prog<br>on for the folder.<br>ged to collect documentatic<br>s services should not be del<br>owing items in the initial ass<br>tham. It. 62629 Driver's Licen<br>24 Birth Certificate | customer file neat, organ<br>umentation type that wa<br>mer's folder.<br>gram eligibility and were<br>on for all situations identi<br>ayedif you can demonsti<br>ayedif you can demonsti<br>essment on 3/19/2020 ti<br>nse/State I.D. | ized, and consistent with or<br>s collected to verify eligibili<br>not included in the initial a<br>fied.<br>ate the customer is WIOA elig<br>nat impact WIOA elig                                                              | ther participant folders.<br>ty.<br>ussessments, identify the docum<br>eligible.<br>Gervices cannot<br>until this form i                       | entation type and the second second s |
| Gender at Birth: Femal<br>Are you authorized to<br>Print Eligibility with Signate                                                                                                    | e<br>work in the US? Yes Baptis<br>rre Lines                                                                                                    | Hundo Kruse ia<br>eligibility.                                                                                                    | dentified the following items in                                                                                                    | the initial assessment on 6/3/2020 th                                                                                                    | nat impact WIOA                                                                                                    |
| Return to Intake Review                                                                                                    | the participant's rolder and                                                                                                    | Give Address:<br>Date of i<br>SSN: xxx<br>Gender a<br>Are you<br>C I drop                                                                                                    | 791 791 816 Elgin, IL 60123 Cu<br>Birth: 1/16/2000 Baptismal Cen<br>xx-1816 Social Security Card (M-<br>t Birth: Female<br>authorized to work in the US<br>ped out of high school. Dropou<br>a disability that makes it hand if | rrent Utility Bill w/Customer's Name<br>tificate with Date of Birth<br>flust be signed)<br>I Yes Alien Registration card (Right-to<br>L Letter | -Wark)                                                                                                    |
| 2020 - Illinois workNet®                                                                                                    |                                                                                                    | C I have<br>C I have<br>records<br>C Myselt<br>C I need                                                                                                    | or someone in my family recei<br>a permanent place to live. Writ                                                                                                    | ves TANF. Copy of Public Assistance (<br>ten statement from shelter                                                                            | Check                                                                                                    |
|                                                                                                    |                                                                                                    | Career Plann                                                                                                    | er                                                                                                    | Date                                                                                                    |                                                                                                    |
|                                                                                                    |                                                                                                    |                                                                                                    |                                                                                                    |                                                                                                    |                                                                                                    |

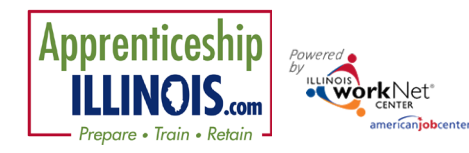

August 2022 v4

- 17. Obtain eligibility form signed by participant and career planner.
  - a. Select grant number.
  - b. Select enrollment status.
  - c. Upload signed copy of elgibility form to customer uploads tab. Form must be signed before customer can be enrolled in services.

| 2. Verify eligibility and en                                                                        | roll the customer                                                                                           |   |
|----------------------------------------------------------------------------------------------------|----------------------------------------------------------------------------------------------------|---|
| View Eligibility Verifica<br>Refresh page to show me                                                | tion Saved 4/6/2022 2:22 PM<br>bst recent Eligibility results.                                              |   |
| This customer has been f<br>these other WIOA title of<br>WIOA Title I Adult<br>WIOA Title I Disloca | ound eligible for the Apprenticeship Illinois Program and may also be eligible for<br>tions:<br>sted Worker |   |
| 19-987655                                                                                           | ~                                                                                                    |   |
| Enrollment Status                                                                                   | Enrollment Status                                                                                           |   |
| Updated 7/20/2022 2:1                                                                               | Not Enrolled - Eligibility Not Complete                                                                     | ~ |
| Save Before enro                                                                                    | Not Enrolled - Eligibility Not Complete                                                                     |   |
|                                                                                                    | Enrolled                                                                                                    |   |
|                                                                                                    | Not Enrolled - Not Able to Complete Eligibility                                                             |   |
|                                                                                                    | Not Enrolled - Customer Declined to Participate                                                             |   |

18. Step 3. Provide customer with information on how to access their career plan.

Follow directions to create a Career Plan for the customer by following the directions in the Career Plan Overview.

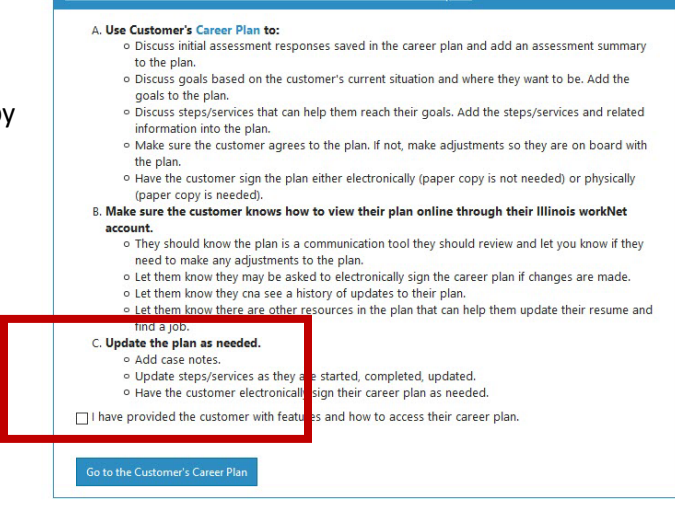

vide customer with inform

*If you are going to co-enroll a participant into WIOA Title 1 but do not need to immediately provide service through WIOA follow this process:* 

- Add the customer into IWDS with a Career Planning (Case Management) service a same day service.
- Return to the IWDS case file every 90 days to keep it active.
- Add an additional episode in that record indicating customer activity and they are still being fully case managed through IL workNet for Apprenticeship Illinois.

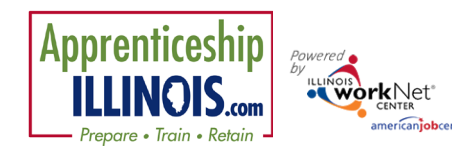

August 2022 v4

## Customer Overview Page

The overview page is a quick glance resource of tasks that have been or need to be completed for a customer.

#### Service Integration Resource Team

Add any team members that will need access to this customer file.

#### Intake Review

As items are completed, a green circle with Completed will be visible.

If items are past due, a red circle will be visible.

#### Career Plan & Documented Services

This section tracks the items related to the customer's career plan and worksite placement.

#### Outcome Status

This section tracks customer performance for a variety of services.

| verview                                                             | Intake Review             | Career Plan | Outcomes                   | Case Notes | Assessments | Optimal Resume | Worksites | Uploads      |
|---------------------------------------------------------------------|---------------------------|-------------|----------------------------|------------|-------------|----------------|-----------|--------------|
| VERVIE                                                              | W                         |             |                            |            |             |                |           |              |
| Profile: Dav                                                        | d Kruse                   | SER         | /ICE INTE                  | GRATION    | RESOURC     | E TEAM         |           |              |
| Email<br>davidkruse@noemail1234.com<br>Enrollment Status Registrant |                           | Actio       | n Item                     | Statu      | Status      |                |           |              |
|                                                                     |                           | Add R       | Add Resource Team Contacts |            |             | View Partners  |           | Not Complete |
| Customer 1<br>School                                                | <b>ype</b> Youth: Out-of- | Save        |                            |            |             |                |           |              |
| See All                                                             |                           |             |                            |            |             |                |           |              |
| Reset Passwo                                                        | rd Send Messag            | e INTA      | KE REVIE                   | W          |             |                |           |              |
| donic                                                               |                           | Actio       | n Item                     |            |             |                |           | Result Statu |
|                                                                     |                           |             |                            |            |             |                |           |              |

| 1. Customer submits initial online assessment.                                                                                 | Completed | Complete |
|----------------------------------------------------------------------------------------------------|-----------|----------|
| 2. Verify eligibility and enroll customer.                                                                                     | Enrolled  | Complete |
| <ol> <li>The customer was provided information that describes the features and how to<br/>access their career plan.</li> </ol> | Complete  | Complete |

#### CAREER PLAN & DOCUMENTED SERVICES

| Action Item                                                      | Result                      | Status       |  |
|------------------------------------------------------------------|-----------------------------|--------------|--|
| 1. Set goals and at least one step/service.                      | At least 1 service.         | Complete     |  |
| 2. The customer has agreed to the initial career plan (IEP/ISS). | Not Completed               | Not Complete |  |
| 3. Has worksite placement/experience in Illinois workNet.        | Yes without payroll upload. | Complete     |  |
| 4. Has an On the Job Training Service.                           | Not Completed               | Not Complete |  |
| 5. Has a Related Training and Instruction Service.               | Not Completed               | Not Complete |  |
| 6. Has a support service.                                        | Not Completed               | Not Complete |  |

#### OUTCOME STATUS

| Action Item                                                       | Result                         | Status       |  |
|-------------------------------------------------------------------|--------------------------------|--------------|--|
| 1. All services marked as complete (successfully/unsuccessfully). | Not Completed                  | Not Complete |  |
| 2. Measureable Skill Gains (MSG) have been entered.               | At least 1 MSG entered.        | Complete     |  |
| 3. Industry recognized credentials have been entered.             | At least 1 credential entered. | Complete     |  |
| 4. Customer is exited.                                            | Not Completed                  | Not Complete |  |
| 5. Follow-up is complete.                                         | Not Added                      | Not Complete |  |

August 2022 v4

# Appendix A - Acceptable Verification Documents

Powered

Apprenticeship

**ILLINOIS.com** 

Prepare • Train • Retain -

| Address                   | <ul> <li>Applicant statement/self-attestation, in limited cases</li> </ul>                          |
|---------------------------|----------------------------------------------------------------------------------------------------|
|                           | • Current Utility Bill w/Customer's Name                                                            |
|                           | Driver's License/State I.D.                                                                         |
|                           | Food Stamp Award Letter                                                                             |
|                           | Homeless-DHS Letter                                                                                 |
|                           | Homeless-Shelter/Temp Residence Letter (on Letterhead)                                              |
|                           | Housing Authority Verification                                                                      |
|                           | Insurance Policy (Residence or Auto)                                                                |
|                           | Institute Folicy (Residence of Auto)                                                                |
|                           | Lattar from Social Service Agency or School (on Letterhead)                                         |
|                           | Letter from Social Service Agency of School (on Letternead)                                         |
|                           | Medicald/Medicale Card                                                                              |
|                           | Other, Requires Partnership approval                                                                |
|                           | • Pay Stub                                                                                          |
|                           | Public Assistance Records (current)                                                                 |
| Date of Birth             | Acceptable Documents for INS form I-9                                                               |
|                           | Baptismal Certificate with Date of Birth                                                            |
|                           | Birth Certificate                                                                                   |
|                           | Court Records (showing DOB)     DD 244 (Denset of Transformer Discharge with DOD                    |
|                           | DD-214/Report of Transfer or Discharge with DOB     Driver's Lisense                                |
|                           | Driver's License     Hespital Pirth Record                                                          |
|                           | HOSpital Birth Record     DES III printout (showing DOP)                                            |
|                           | IDES OF PHILOUT (Showing DOB)     II State ID or other Federal State or Local Gov't issued ID       |
|                           | Passnort                                                                                            |
|                           | Public Assistance/Social Service records                                                            |
|                           | School Records/Identification                                                                       |
|                           | Workers Compensation Record with DOB                                                                |
|                           | Youth Only-Work Permits                                                                             |
| Social Security Number    | Any other approved Social Security Document                                                         |
|                           | Social Security Printout                                                                            |
|                           | • Social Security Card (Must be signed)                                                             |
| Registered with Selective | Locally Approved Selective Service Waiver                                                           |
| Service if Male           | Selective Service Registration Card                                                                 |
|                           | • Selective Service Registration Record (form 3A)                                                   |
|                           | <ul> <li>Selective Service Verification (<u>www.sss.gov</u> printout)</li> </ul>                    |
|                           | Stamped Post Office Receipt of Registration                                                         |
|                           | Veteran's ID Card                                                                                   |
| Authorized to work In the | Acceptable Documents for INS form I-9                                                               |
| United States             | Alien Registration card (Right-to-Work)                                                             |
|                           | Baptismal Certificate with place of birth                                                           |
|                           | Birth Certificate with place of birth                                                               |
|                           | Certificate of U.S. Citizenship (INS Form N-560 or N-561)                                           |
|                           | • Certification of Birth Abroad issued by the Dept. of State (Form FS-545 or Form DS-1350)          |
|                           | Consular Report of Birth Abroad or Certificate of Birth     DD 214 (Depart of Transfer or Discharge |
|                           | DD-214/Report of Transfer or Discharge     E Vorify with documentation                              |
|                           | E-veiny with documentation     Earoign Desenant stamped Eligible to work                            |
|                           | Foleigh Passport stamped Engible to work     Exceptial Pirth Passerd indicating US Citizanshin      |
|                           | ID card for use of Recident Citizen in the U.S. (INS Form I-179)                                    |
|                           | • IDES or other State's III (III Claimant only)                                                     |
|                           |                                                                                                    |

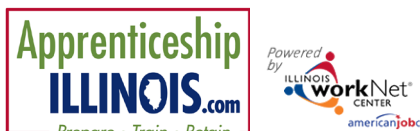

| Prepare • Train • Retain   | americanjobcenter August 2022 v4                                                                 |
|----------------------------|--------------------------------------------------------------------------------------------------|
|                            | • Permanent Resident Card or Alien Registration Receipt Card with photograph (INS Form I-151 or  |
|                            | I-551)                                                                                           |
|                            | <ul> <li>Self-Attestation on How to Meet DACA requirements outlined in DOL TEGL 02-14</li> </ul> |
|                            | U.S. Naturalization Certificate                                                                  |
|                            | • U.S. Social Security card (work eligible)                                                      |
|                            | Unexpired Employment Authorization Document (INS Form I-688A or I-688B) with or without          |
|                            | photograph                                                                                       |
|                            | <ul> <li>Unexpired Foreign Passport, with I-551 stamp or attached INS Form I-94</li> </ul>       |
|                            | Unexpired Reentry Permit (INS I-327)                                                             |
|                            | • Unexpired Refugee Travel Document (INS Form I-571)                                             |
|                            | • Unexpired Temporary Resident Card (INS Form I-688)                                             |
|                            | United States Passport                                                                           |
| In School                  | Verification of Enrollment from Educational Institution                                          |
|                            | WIOA Application (signed & dated)-Attending school                                               |
| Foster care                | Court contract                                                                                   |
| • Aged out of foster care  | Court documentation                                                                              |
|                            | Medical Card showing Foster Child                                                                |
|                            | Verification of payments made on behalf of child                                                 |
|                            | Written statement from State/Local agency                                                        |
| Hard time with reading,    | Results from authorized assessment test                                                          |
| writing, or math           | • School Records verifying applicant unable to take assessment test                              |
| Hard time speaking English | Case notes from Career Planner                                                                   |
|                            | Results from authorized assessment test                                                          |
|                            | WIQA application (signed and dated)                                                              |
| Homeless                   | Signed applicant statement                                                                       |
|                            | Written statement from an individual providing temporary assistance                              |
|                            | Written statement from shelter                                                                   |
|                            | Written statement from Social Service agency-homeless shelter/runaway services                   |
| Legal                      | Applicant statement/self-attestation in limited cases                                            |
| 80                         | Court Documents                                                                                  |
|                            | Halfway house resident                                                                           |
|                            | Letter from probation officer                                                                    |
|                            | Letter of parole                                                                                 |
|                            | Police records                                                                                   |
| Pregnant                   | Case Notes regarding observable condition                                                        |
| Need bein with childcare   | Case Notes regarding observable condition     A fild's Birth certificate                         |
| • Need help with childcare | Hospital record of birth                                                                         |
|                            | Medical Card                                                                                     |
|                            | Physician's Statement                                                                            |
|                            | Public Assistance/Social Service records                                                         |
|                            | Referral from official agencies                                                                  |
|                            | School program for pregnant teens                                                                |
|                            | School Records                                                                                   |
|                            | Signed applicant statement                                                                       |
| Disability                 | Case Notes regarding observable condition by Case Manager                                        |
| Disability                 | Individual Education Plan from school                                                            |
|                            | Individual Education Han Hom School                                                              |
|                            | Medical Records                                                                                  |
|                            | Physician's Statement                                                                            |
|                            | Psychiatrist or Psychologist Diagnosis                                                           |
|                            | Rehabilitation evaluation records                                                                |
|                            | School Records                                                                                   |
|                            | Show needed     Show needed                                                                      |
|                            | Social Security Administration Disability records                                                |
|                            |                                                                                                  |

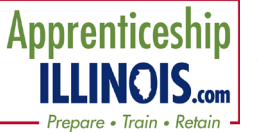

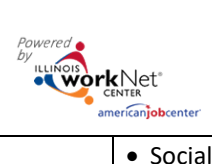

August 2022 v4

|                                           | Social Service records/Referral                                            |
|-------------------------------------------|----------------------------------------------------------------------------|
|                                           | Veterans Administration Disability Determination letter/Records            |
|                                           | Vocational Rehabilitation Letter                                           |
|                                           | Worker's Compensation Record                                               |
| Highschool Dropout                        | Attendance Records                                                         |
|                                           | Dropout Letter                                                             |
|                                           | WIOA Application (signed and dated)-not attending School                   |
| Did not attend high school                | Attendance Records                                                         |
| last quarter                              | Written verification from Educational Institution                          |
| <ul> <li>Need help to complete</li> </ul> | Case Note                                                                  |
| education or secure                       |                                                                            |
| employment                                |                                                                            |
| <ul> <li>Need help holding</li> </ul>     |                                                                            |
| employment                                |                                                                            |
| Laid off                                  | Dislocation Event Tracking System shows Laid off Due to Plant Closure      |
|                                           | Dislocation Event Tracking System shows Laid Off Due to Substantial Layoff |
|                                           | Employer Information shows Laid Off Due to Plant Closure                   |
|                                           | Employer Information shows Laid Off Due to Substantial Layoff              |
|                                           | IDES UI Record showing Termination or Layoff                               |
|                                           | Individual Notice of Layoff                                                |
|                                           | Public Notice of Plant Closure w/in 180 days                               |
|                                           | Public Notice of Substantial Layoff w/in 180 days                          |
|                                           | Signed & Dated WIOA Application                                            |
|                                           | UI Records                                                                 |
|                                           | IDES UI Record showing Termination or Layoff                               |
|                                           | Work History showing Termination or Layoff                                 |
| Unemployed 26 Weeks or                    | Completed Work History                                                     |
| more                                      | UI Documents                                                               |
| Married service member                    | Signed & Dated WIOA Application                                            |
| Supported by spouse                       | Layoff notice/Business closure documentation                               |
|                                           | <ul> <li>Records verifying death, divorce, or legal separation</li> </ul>  |
|                                           | Signed & Dated WIOA Application                                            |
|                                           | Signed self-attestation of marital status                                  |
| Receives SNAP                             | Authorization to Obtain Food Stamps                                        |
|                                           | Letter from Food Stamp Disbursing Agency                                   |
|                                           | Public Assistance Records/Printout                                         |
| <ul> <li>Receives Welfare</li> </ul>      | Copy of Authorization to Receive Cash Public Assistance                    |
| Receives TANF                             | Copy of Public Assistance Check                                            |
| Receives SSI                              | Public Assistance Identification showing Cash Grant Status                 |
|                                           | Public Assistance Records/Printout                                         |
|                                           | Refugee Assistance Records                                                 |
| Receiving free lunch                      | Documentation from School                                                  |
| High poverty area                         | Documentation Verifying High Poverty Area                                  |
| County                                    | Applicant Statement                                                        |
|                                           | Computer Printout from other Government Agencies                           |
|                                           | Driver's License                                                           |
|                                           | Food Stamp Aware Letter                                                    |
|                                           | • Homeless                                                                 |
|                                           | Housing Authority Verification                                             |
|                                           | Illinois Secretary of State Issued State of Illinois Identification Card   |
|                                           | Insurance Policy                                                           |
|                                           | Landlord Statement                                                         |
|                                           | • Lease                                                                    |

Apprenticeship ILLINOIS.com

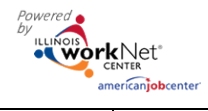

August 2022 v4

|               | <ul> <li>Letter from Social Service Agency or School</li> <li>Library Card</li> <li>Medicaid/Medicare Card</li> <li>Medical Card</li> <li>Phone Directory</li> <li>Postmarked Mail Addressed to Applicant</li> <li>Property Tax Record</li> </ul>                                                                                                    |
|---------------|----------------------------------------------------------------------------------------------------|
|               | <ul> <li>Public Assistance Records/Printout</li> <li>Rent Receipt</li> <li>Selective Service Registration Card</li> <li>School Identification Card</li> </ul>                                                                                                    |
|               | Utility Bill     Work Experience Records/Pay Stub                                                                                                    |
| Family Size   | <ul> <li>Applicant Statement</li> <li>Birth Certificate</li> <li>Current Tax Return with IRS Documents</li> <li>Decree of Court</li> <li>Disabled</li> <li>Divorce Decree</li> <li>Landlord Statement</li> <li>Lease</li> <li>Marriage Certificate</li> <li>Medical Card</li> <li>Public Assistance/Social Service Records</li> <li>Public Notice of Closing</li> <li>Statement from Individual Providing Temporary Residence</li> <li>Statement from Publicly Supported Eacility or Institution</li> </ul>                                                                                                    |
| Family income | <ul> <li>Accountant Statement</li> <li>Alimony Agreement</li> <li>Applicant Statement</li> <li>Award Letter from Veterans Administration</li> <li>Bank Statements (Direct Deposit)</li> <li>Compensation Award Letter</li> <li>Court Award Letter</li> <li>Employer Statement/Contact</li> <li>Farm or Business Financial Records</li> <li>Housing Authority Verification</li> <li>Most Recent Tax Return Supported by IRS Documents</li> <li>Pay Stub</li> <li>Pension Statement</li> <li>Public Assistance Records/Printout</li> <li>Quarterly Estimated Tax for Self-Employed Persons</li> <li>Social Security Benefits</li> <li>Unemployment Insurance Documents and/or Printout</li> </ul> |
| UI Benefits   | <ul> <li>IDES UI Record showing Termination or Layoff</li> <li>IDES UI Records showing Eligible for Benefits (Claimant or Exhaustee)</li> <li>Other State's UI Records showing Eligible for Benefits (Claimant or Exhaustee)</li> <li>UI Documents showing Unemployed at Least 6 months</li> </ul>                                                                                                    |
| Tenure        | <ul> <li>IDES UI Records showing meets Tenure Requirements for WIOA (Neither Claimant nor Exhaustee)</li> <li>Work History or other documentation of ONET OR NAICS Code for Dislocation Employment</li> </ul>                                                                                                    |